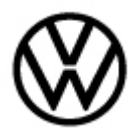

Release date: 1/

1/17/2023

## Condition

| Applicable Vehicles                                            |                         |           |             |                   |              |
|----------------------------------------------------------------|-------------------------|-----------|-------------|-------------------|--------------|
| Model(s)                                                       | Year                    | Eng. Code | Trans. Code | VIN Range<br>From | VIN Range To |
| Arteon, Atlas,<br>Atlas Cross<br>Sport, Golf R,<br>GTI, Tiguan | 2022- <mark>2023</mark> | All       | All         | All               | All          |

| Revision Table  |                |                |                                                   |  |  |
|-----------------|----------------|----------------|---------------------------------------------------|--|--|
| Instance Number | Published Date | Version Number | Reason For Update                                 |  |  |
| 2068007/2       | 1/17/2023      | 91-22-02       | Updated to include model year 2023 applicability. |  |  |
| 2068007/1       | 9/20/2022      | 91-22-02       | Original publication.                             |  |  |

# **I** Note:

This Technical Bulletin must be read in its entirety before attempting the software installation.

# If software updates or flash campaign/actions are performed on a vehicle, a charger with at least 70A charging current MUST be used in order to avoid problems during software updates and flash campaign/actions.

The customer complaint is that Sirius/XM radio is inoperative and/or will not load.

# **Technical Background**

This customer complaint is caused by a missing script file in the MIB3 Information Electronics Module. The following procedure installs the missing script via USB.

<sup>© 2023</sup> Volkswagen Group of America, Inc.

All rights reserved. Information contained in this document is based on the latest information available at the time of printing and is subject to the copyright and other intellectual property rights of Volkswagen Group of America, Inc., its affiliated companies and its licensors. All rights are reserved to make changes at any time without notice. No part of this document may be reproduced, stored in a retrieval system, or transmitted in any form or by any means, electronic, mechanical, photocopying, recording, or otherwise, nor may these materials be modified or reposted to other sites, without the prior expressed written permission of the publisher.

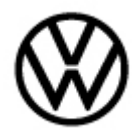

Release date: 1/17/2023

## **Production Solution**

Not applicable.

## **Service**

#### Create the USB Driver with SD/USB Creator:

Refer to Technical Bulletin 2054866 (00-19-04) Set up SD/USB Creator to Obtain Software Updates.

### Use SD/USB part number 3G0.919.360.RP

#### Install Script File

- 1. Connect Midtronics MTRMSP0702 Battery maintainer/charger to the vehicle's 12 volt battery.
- 2. Switch the ignition to the ON position.
- 3. Switch ON the Infotainment System.
- 4. Insert the USB drive 3G0.919.360.RP into port 1 of the USB-C connector in the front center console.

The script will begin to load automatically and will run to completion without any input.

When the execution is complete, the system will indicate that the update has finished and it is now safe to remove the USB. The Infotainment System will reboot once the USB is removed.

5. If once the update is completed, there are erroneous DTCs set in any modules, clear DTCs using Guided Fault Finding (GFF).

© 2023 Volkswagen Group of America, Inc.

All rights reserved. Information contained in this document is based on the latest information available at the time of printing and is subject to the copyright and other intellectual property rights of Volkswagen Group of America, Inc., its affiliated companies and its licensors. All rights are reserved to make changes at any time without notice. No part of this document may be reproduced, stored in a retrieval system, or transmitted in any form or by any means, electronic, mechanical, photocopying, recording, or otherwise, nor may these materials be modified or reposted to other sites, without the prior expressed written permission of the publisher.

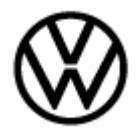

Release date: 1/

1/17/2023

# Warranty

To determine if this procedure is covered under Warranty, always refer to the Warranty Policies<br/>and Procedures Manual 1)Model(s)Year(s)Eng. Code(s)Trans. Code(s)VIN RangeVIN Range To

| woder(s)                                                                                                    |    | rear(s)                    | Eng. Code(s)                               |          |                   |                                             | From |  | VIN Kange To |
|----------------------------------------------------------------------------------------------------|----|----------------------------|--------------------------------------------|----------|-------------------|---------------------------------------------|------|--|--------------|
| Arteon, Atlas,<br>Atlas Cross<br>Sport, Golf R,<br>GTI, Tiguan                                                 | 20 | 2022-2023                  |                                            | .II      | All               |                                             | All  |  | All          |
|                                                                                                    |    |                            |                                            | SAGA     | Coding            |                                             |      |  |              |
| Claim Type: Use applicable Claim Type <sup>1)</sup>                                                            |    |                            |                                            |          |                   |                                             |      |  |              |
| Service Number:                                                                                                |    | Dama<br>Cod                | amage<br>Code                              |          | ST                | Damage Location (Depends on Service<br>No.) |      |  |              |
| 9193                                                                                                    |    | 003                        | 0039                                       |          |                   |                                             |      |  |              |
| Parts Manufacturer Atlas, Cross                                                                                |    | Sport, Golf R, GTI, Tiguan |                                            |          | WG8 <sup>2)</sup> |                                             |      |  |              |
| Labor Operation <sup>3)</sup> : Charge Battery                                                                 |    |                            | 27068950 = See Elsa for latest time units. |          |                   |                                             |      |  |              |
| Labor Operation <sup>3)</sup> : Update infotainment system software via USB drive (section 1)                  |    | inment<br>ction 1)         | 91932599 = 30 TU                           |          |                   |                                             |      |  |              |
|                                                                                                    |    |                            | Γ                                          | Diagnost | ic Time '         | 1)                                          |      |  |              |
| GFF Time expenditure                                                                                           |    | <b>e</b> 0150              | 01500000 = 00 TU max.                      |          |                   |                                             | NO   |  |              |
| The time to clear the codes<br>is inclusive of the 30 TU<br>above.                                             |    |                            |                                            |          |                   |                                             |      |  |              |
| Road Test 01210002                                                                                             |    | 0002 = 0                   | 002 = 00 TU                                |          |                   |                                             | NO   |  |              |
| 01210004 = 0                                                                                                   |    | 0 TU                       |                                            |          |                   |                                             |      |  |              |
| Technical Diagnosis01320000 = 0                                                                                |    | 0 TU max.                  |                                            |          | NO                |                                             |      |  |              |
| Claim Comment: Input "As per Technical Bulletin 2068007 in comment section of Warranty Claim.                  |    |                            |                                            |          |                   |                                             |      |  |              |
| <sup>1)</sup> Vehicle may be outside any Warranty in which case this Technical Bulletin is informational only. |    |                            |                                            |          |                   |                                             |      |  |              |

© 2023 Volkswagen Group of America, Inc.

All rights reserved. Information contained in this document is based on the latest information available at the time of printing and is subject to the copyright and other intellectual property rights of Volkswagen Group of America, Inc., its affiliated companies and its licensors. All rights are reserved to make changes at any time without notice. No part of this document may be reproduced, stored in a retrieval system, or transmitted in any form or by any means, electronic, mechanical, photocopying, recording, or otherwise, nor may these materials be modified or reposted to other sites, without the prior expressed written permission of the publisher.

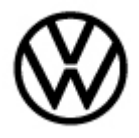

Release date: 1/17/2023

<sup>2)</sup> Code per warranty vendor code policy.

<sup>3)</sup> Labor Time Units (TUs) are subject to change with ELSA updates.

<sup>4)</sup> Documentation required per Warranty Policies and Procedures Manual.

# **Required Parts and Tools**

| Tool Description                  | Tool No:                                  |  |  |
|-----------------------------------|-------------------------------------------|--|--|
| Midtronics Battery Tester/Charger | MTRMSP0702 battery maintainer/Charger     |  |  |
| VAS Diagnostic Tool               | VAS 6150/X & VAS 6160/X and               |  |  |
|                                   | ODIS Service with: current online updates |  |  |
| USB                               | 3G0.919.360.RP                            |  |  |

## **Additional Information**

All part and service references provided in this Technical Bulletin are subject to change and/or removal. Always check with your Parts Dept. and Repair Manuals for the latest information.

© 2023 Volkswagen Group of America, Inc.

Page 4 of 4

All rights reserved. Information contained in this document is based on the latest information available at the time of printing and is subject to the copyright and other intellectual property rights of Volkswagen Group of America, Inc., its affiliated companies and its licensors. All rights are reserved to make changes at any time without notice. No part of this document may be reproduced, stored in a retrieval system, or transmitted in any form or by any means, electronic, mechanical, photocopying, recording, or otherwise, nor may these materials be modified or reposted to other sites, without the prior expressed written permission of the publisher.